## FAMILY ACESS - VIEW RECORDS PORTAL AND STATE ASSESSMENTS

Esta guía le ayudará a ver el historial escolar de su hijo en el Portal del Distrito Escolar de Wylie, así como el desempeño académico, resultados de los exámenes estatales de STAAR/EOC, menú del almuerzo, catálogo de la biblioteca & el reporte de la Agencia de Educación de Texas, TEA.

- 1. Ingrese a Family Access usando un computador de escritorio o un computador portátil <u>aquí</u> (No podrá ver los reportes en su teléfono o ipad)
- 2. Haga clic en enlaces del distrito "District Links"
- 3. Seleccione una opción:
  - a. Portal de récords del estudiante Reportes de calificaciones, puntajes de MAP, etc.
  - b. Menú del almuerzo Para ver el menú de cada escuela
  - c. Catálogo de la biblioteca Libros disponibles en la biblioteca de cada escuela
  - d. **STAAR/EOC** Portal de TEA para la familia
- 4. El sistema abrirá una nueva ventana para ver la información.

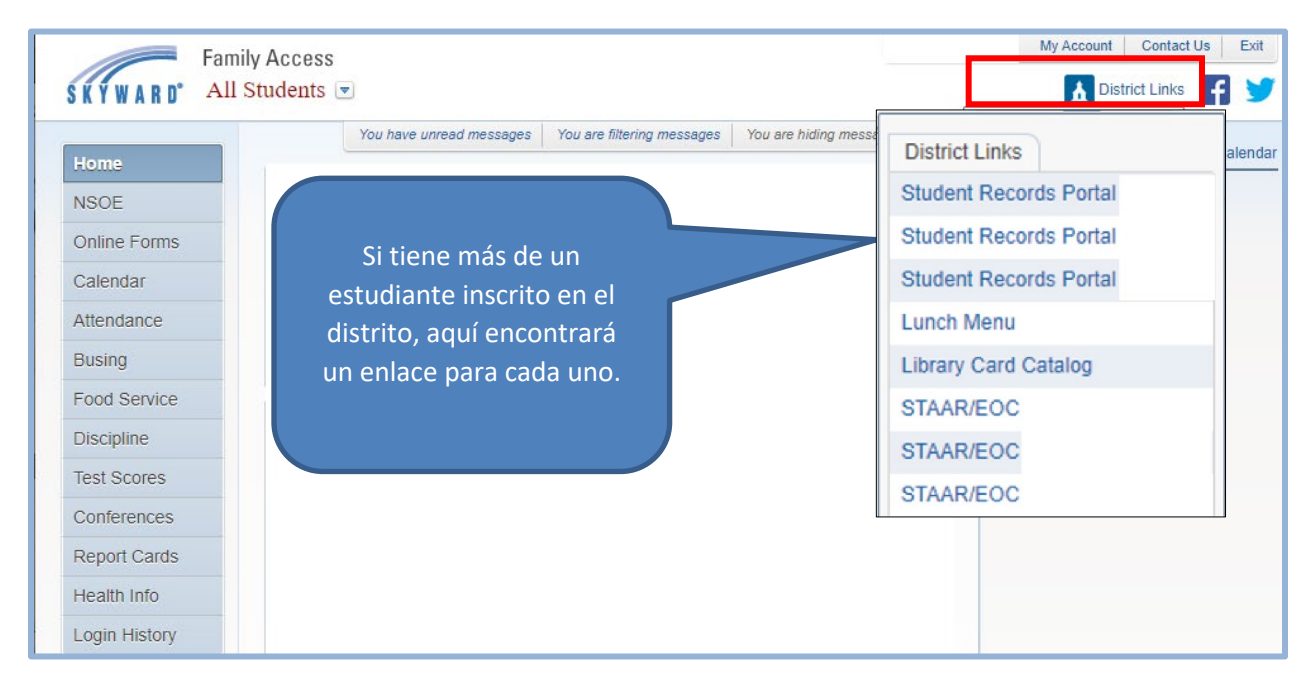

Para ver los puntajes de MAP en el Portal de Récords del Estudiante (Student Portal Records)

- 1. Haga clic en el enlace que dice Student Records Portal (el que aparece arriba)
- 2. Haga clic en el nombre del estudiante donde aparece MAP bajo Document Description

| Student Records Portal Document List (Please click on an entry to preview the document) |              |               |    |                 |   |                      |    |                      |   |
|-----------------------------------------------------------------------------------------|--------------|---------------|----|-----------------|---|----------------------|----|----------------------|---|
| Name                                                                                    | ٩            | Document Type | ο. | Campus Name     | ٩ | Document Description | ۹. | Document Date        | ٩ |
| Nombre del<br>estudiante                                                                | MAP - Spring | Test Scores   |    | Akin Elementary |   | МАР                  |    | 1/6/2023 12:00:00 AM |   |
| Se consistent soudouts, se                                                              | rand 1.1     |               |    |                 |   |                      |    |                      |   |

## FAMILY ACESS - VIEW RECORDS PORTAL AND STATE ASSESSMENTS

Esta guía le ayudará a ver el historial escolar de su hijo en el Portal del Distrito Escolar de Wylie, así como el desempeño académico, resultados de los exámenes estatales de STAAR/EOC, menú del almuerzo, catálogo de la biblioteca & el reporte de la Agencia de Educación de Texas, TEA.

3. El sistema abrirá una nueva ventana donde podrá ver el reporte de MAP.

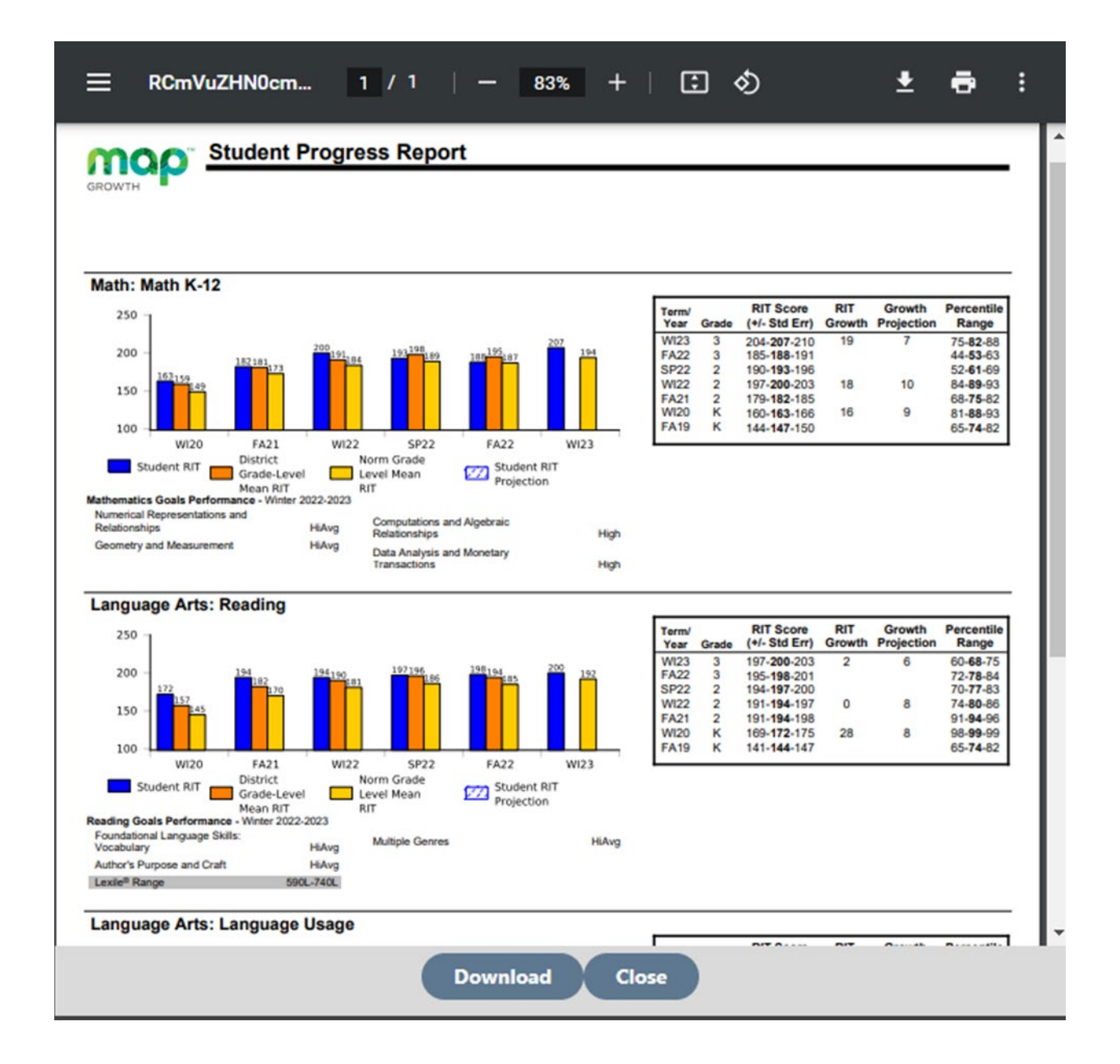